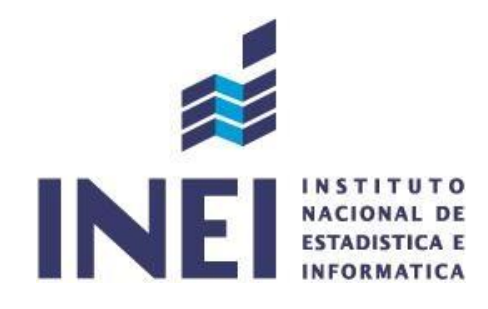

# DIRECCIÓN TÉCNICA DE INDICADORES ECONÓMICOS

### **GUIA DEL USUARIO**

SISTEMA DE INFORMACIÓN DE LA ENCUESTA MENSUAL DE SERVICIOS: COMERCIO, RESTAURANTES, SERVICIOS PRESTADOS A EMPRESAS y OTROS SERVICIOS

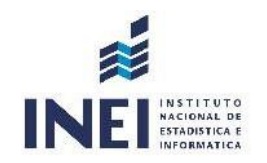

## Ingreso al Sistema

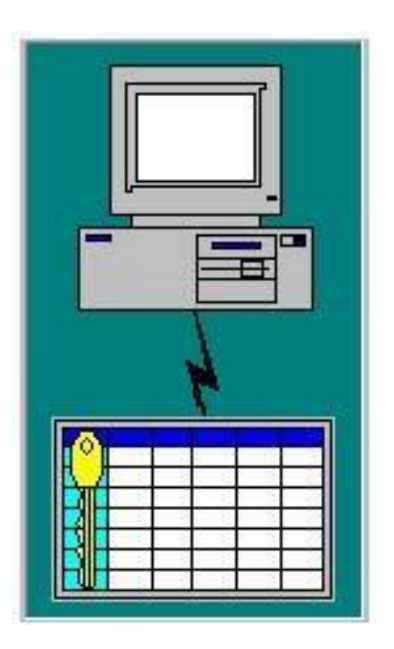

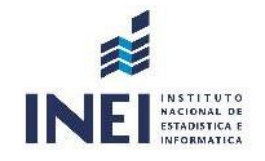

### 1. Ingreso al Sistema

Para acceder al sistema y poder registrar la información de cada empresa, se debe iniciar el navegador Microsoft Internet Explorer y acceder al Website de las Encuestas: http://proyectos.inei.gob.pe/emcrs/

#### O seguir la siguiente ruta:

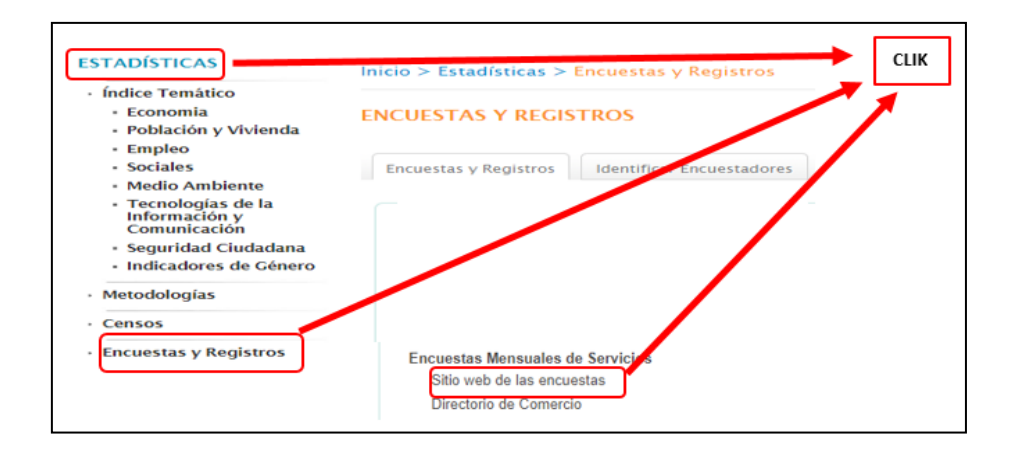

Una vez desplegado el navegador, deberá ingresar a la opción "FORMULARIO EN LINEA", haciendo clic izquierdo, tal como se muestra en el siguiente gráfico:

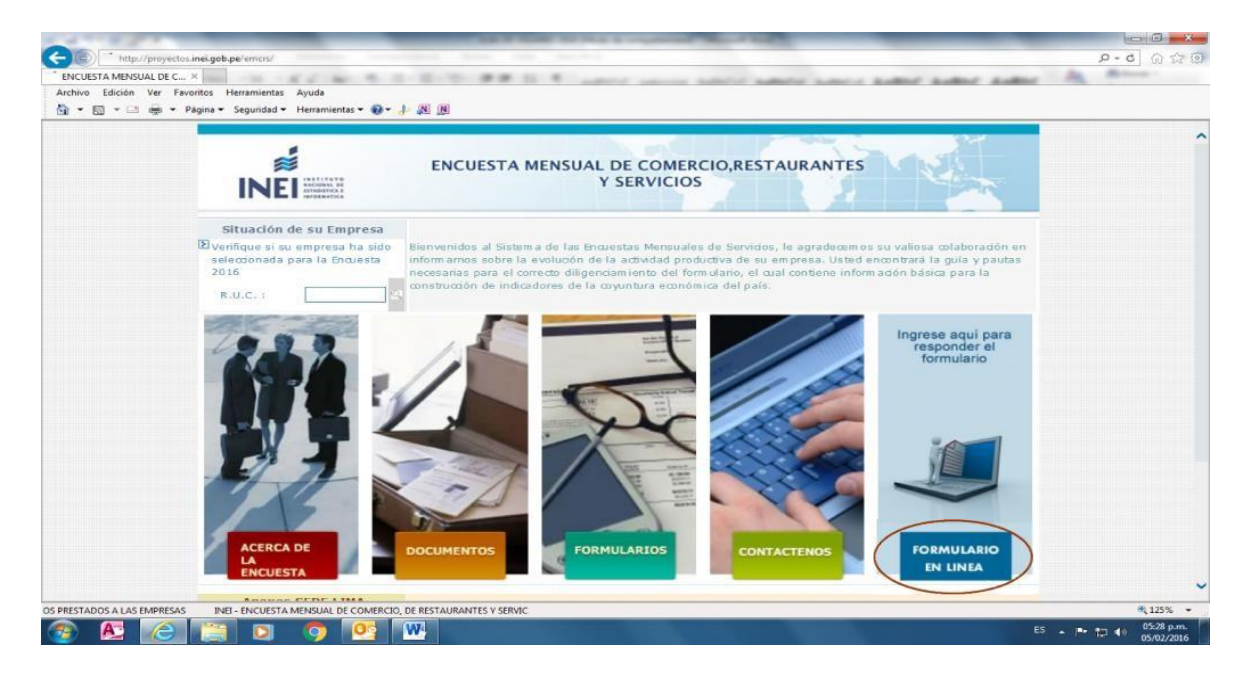

Fig. 01.- Pantalla del Website y del acceso al formulario de encuesta.

Luego este enlace lo llevará a la pantalla de logeo de usuario del sistema de información.

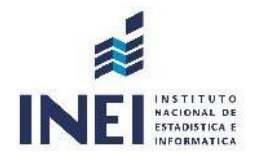

|                                                                                                    | a ter in ter ter                                                                                                    | <mark>ර ම ම</mark><br>ම ක බ <b>ව • Q</b>          |
|----------------------------------------------------------------------------------------------------|----------------------------------------------------------------------------------------------------|---------------------------------------------------|
| Sistema de Información En ×<br>Archivo Edición Ver Favoritos Herramientas Ayuda                                 | THE REAL PROPERTY AND A REAL PROPERTY.                                                                                                    | Author Author Author Pa                           |
| × 🖓 Convert 👻 📸 Select                                                                                          |                                                                                                    |                                                   |
| 👍 🗿 Galeria de Web Slice ▼ 😇 Sitios sugeridos ▼                                                                 | 6                                                                                                    | 💌 🔄 👻 🚔 👻 Página 👻 Seguridad 👻 Herramientas 👻 😥 👻 |
| E                                                                                                    | NCUESTA MENSUAL DE COMERCIO,RESTAURAN<br>Y SERVICIOS<br>INGRESO DE INFORMACIÓN                                                            | TES                                               |
|                                                                                                    |                                                                                                    | ^                                                 |
| r 5                                                                                                    | Descargue aquí la Guía de Usuario                                                                                                    |                                                   |
|                                                                                                    | Dagina de Ingreso                                                                                                    |                                                   |
|                                                                                                    | Pagina de Ingreso.                                                                                                    |                                                   |
| the second second second second second second second second second second second second second second second se | stimado usuario por favor registre sus datos para verificar su usuario y passwo<br>roceder al formulario que le corresponde a su empresa. | ord asignados y                                   |
|                                                                                                    | Usuario :                                                                                                    |                                                   |
|                                                                                                    | Password :                                                                                                    |                                                   |
|                                                                                                    | Ingresar el texto                                                                                                    |                                                   |
|                                                                                                    | de la imagen : BDC653                                                                                                    |                                                   |
|                                                                                                    |                                                                                                    |                                                   |
|                                                                                                    | 💦 Ingresar                                                                                                    |                                                   |
|                                                                                                    |                                                                                                    | ~                                                 |
| 🚳 🙆 🔚 🖸 🐬 📴 🔀 💌                                                                                                 |                                                                                                    | ES - 🎠 🗂 🌗 10:19 a.m.<br>03/02/2014               |

Fig. 02.- Pantalla de logeo

Digite los datos de Usuario y Password que nuestra institución le ha hecho llegar, asimismo el texto que muestra la imagen en ese momento.

Luego presione el botón "INGRESAR" y podrá acceder a la pantalla de la encuesta propiamente dicha.

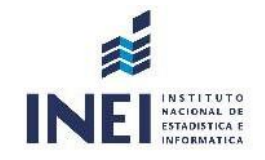

#### 2. Apertura del formulario de encuesta:

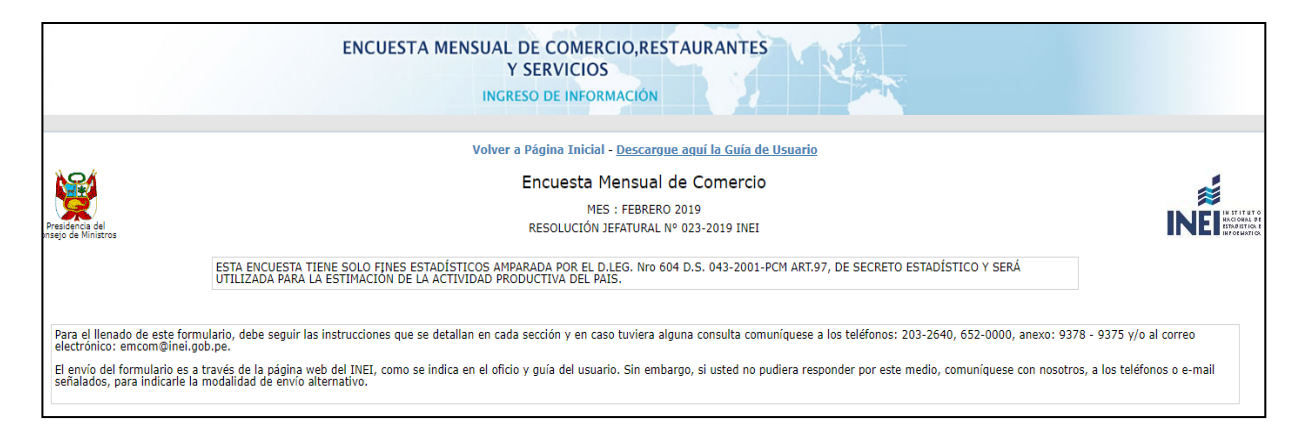

Fig. 03.- Apertura del Formulario de encuesta: (Comercio, Restaurantes, Servicios Prestados a Empresas y Otros Servicios).

En la parte superior se muestra el sector, mes al que corresponde la encuesta, la base legal, y cómo puede contactarse con nosotros.

#### 1. Módulo de Identificación y Ubicación de la Empresa.

El módulo 1. **"IDENTIFICACIÓN Y UBICACIÓN DE LA EMPRESA**" es donde se visualiza el número R.U.C. (no editable), razón social, dirección y ubicación geográfica.

| IDENTIFICACIÓN Y UBICACIÓN DE LA EMPRESA<br>INSTRUCCIÓN: Revise los datos presentados a continuación teniendo en cuenta la vigencia de los mismos.En caso detectara alguna imprecisión o vacío en los items 1.1, 1.2, 1.3, 1.4 o 1.5, deberá proceder a modificar o actualizar el dato en la<br>sección 1.8, en los otros items lo puede hacer directamente |                                         |                |       |                |            |          |         |      |           |
|----------------------------------------------------------------------------------------------------|-----------------------------------------|----------------|-------|----------------|------------|----------|---------|------|-----------|
| 1.1 RUC                                                                                                    | 1.2 Nombre o Razón Social de la empresa |                |       | 1.3 Nombre Com | ercial     |          |         |      |           |
| 20100119227                                                                                                    | 3M PERU S A                             | (*)            |       | 3M PERU SA     |            |          | (*)     |      |           |
| 1.4 Dirección                                                                                                    |                                         |                |       | N° Puerta      | Piso       | Interior | Manzana | Lote | Kilómetro |
| Tipo de Via 🔻                                                                                                    | AV. ENRIQUE CANAVAL Y MOREYRA NRO. 6-   |                |       |                |            |          |         |      | 0         |
| 1.4a Departamento                                                                                                    |                                         | 1.4b Provincia |       |                | 1.4c Dis   | trito    |         |      |           |
| Lima                                                                                                    | ▼ (*)                                   | Lima           | ▼ (*) |                | San Isidro |          | ▼ (*)   |      |           |

Fig. 04.- Identificación y Ubicación de la Empresas.

Cabe indicar que cada módulo tiene una sección de instrucciones en su parte superior. Los campos numéricos son validados como tal, impidiendo ingresar datos textuales; otro filtro para este tipo de campos es que no acepta decimales.

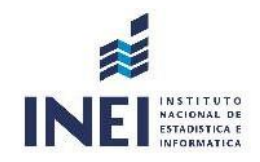

Luego está el ítem "Actividad principal que realiza la empresa", que por defecto el sistema lo carga del directorio y que el informante tendrá que verificar y/o indicar la actividad que está desarrollando al momento de la encuesta. Según la CIIU Rev. 4.

| 1.5 Indique la actividad principal qu    | 1.5 Indique la actividad principal que realiza la empresa                            |  |  |  |  |
|------------------------------------------|--------------------------------------------------------------------------------------|--|--|--|--|
| MATERIALES QUIRURGICOS, ELECTRICOS, UTIL | S DE OFICINA, ARTICULOS DE SEGUR (*)                                                 |  |  |  |  |
| 1.5a Division                            | 48-Comercio al por mayor, excepto de los vehículos de motor y las motocicietas 🔹 🔻 📢 |  |  |  |  |
| 1.5b Grupo                               | 5-Venta al por mayor de maquinaria equipos y maleriales.                             |  |  |  |  |
| 1.5c Clase                               | 9Venta al por mayor de otro tipo de maquinaria y equipo.   (*)                       |  |  |  |  |
| 1.5d Apertura                            | -Seleccione una Apentura - T (*)                                                     |  |  |  |  |
| 1.6 E-Mail del Representante Legal       | e la empresa 1.7 Teléfono de la Empresa y Anexo                                      |  |  |  |  |
| MDVILCHEZ@MMM.COM                        | 5007303                                                                              |  |  |  |  |
| 1.8 DIGITAR LAS MODIFICACIONES           | EJEMPLO: 1.1 (NUEVO RUC), 1.2 (NUEVA RAZÓN SOCIAL),, ETC.                            |  |  |  |  |
| 1.                                       |                                                                                      |  |  |  |  |
| 2.                                       |                                                                                      |  |  |  |  |

Fig. 05.- Actividad Principal que Realiza la Empresas.

#### 2. Módulo de Ventas Netas.

En la siguiente pregunta se debe llenar las "Ventas Netas de Mercadería" (en comercio, y en los otros sectores "el ingreso neto", sin incluir el IGV. de los mismos meses de los años consecutivos indicados (en los informantes antiguos el dato del año anterior aparece por el sistema), lo que tendrá que verificar y/o cambiar si es necesario; sin decimales.

Consistencia automática, el sistema realiza la variación porcentual (%) interanual, y si la venta neta es menor al -20 % ó mayor al + 20%, obligatoriamente tendrá que fundamentar con un breve texto: Ej. "participación en feria en la segunda semana del mes", "apertura de un nuevo establecimientos en el distrito de Lince", "pedidos extraordinarios por ingreso de la minería XXXX". o "Cierre obligado por 10 días – vacaciones", etc.

| 2. VENTAS NETAS (VE             | . VENTAS NETAS (VENTAS DE MERCADERIAS, SIN INCLUIR I.G.V.)                                                                                                    |                                       |                                      |                              |          |  |  |
|---------------------------------|----------------------------------------------------------------------------------------------------|---------------------------------------|--------------------------------------|------------------------------|----------|--|--|
| INSTRUCCIÓN:                    |                                                                                                    |                                       |                                      |                              |          |  |  |
| <u>Ventas netas:</u> es el valo | r de las ventas, libre de rebajas, de                                                                                                    | evoluciones y rectificaciones. No inc | cluye el I.G.V. ni venta de activos. |                              |          |  |  |
|                                 | 2.1 Ventas Netas 2.2 Costo de la mercadería vendida                                                                                                    |                                       |                                      |                              |          |  |  |
| Mes                             | En Soles (S/.), no considerar céntimos                                                                                                    |                                       |                                      | En Soles (S/.), sin céntimos |          |  |  |
|                                 | 2018                                                                                                    | 2019                                  | Variación % 2019/2018 (*)            | 2018                         | 2019     |  |  |
| FEBRERO                         | 30748776                                                                                                    | 28682544                              |                                      | 16651328                     | 20075479 |  |  |
| (*) 1. Si la variación po       | (*) 1. Si la variación porcentual es mayor al 20% o menor al -20% entonces, indicar brevemente el o los factores que incidieron en el comportamiento y continuar con las siguientes preguntas. |                                       |                                      |                              |          |  |  |
| 1.                              |                                                                                                    |                                       |                                      |                              |          |  |  |
| 2.                              | 2.                                                                                                    |                                       |                                      |                              |          |  |  |
|                                 |                                                                                                    |                                       |                                      |                              |          |  |  |

Fig. 06.- Ventas Netas de Mercaderías Sin Incluir I.G.V.

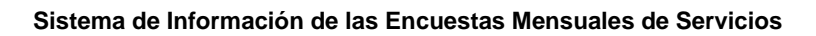

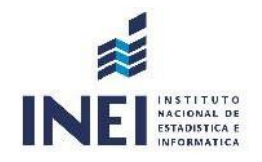

El otro item **COSTOS DE MERCADERÍAS**, solicita el costo de la mercadería vendida, sólo para las empresas del sector Comercio.

#### 3. Módulo Número de personal ocupado.

El módulo 3, "NÚMERO DE PERSONAL OCUPADO", donde se solicita el número de personal ocupado: remunerado (permanente y eventual), no remunerado y el total. En esta sección el formulario valida que el campo total debe ser la suma de las cantidades de las tres celdas anteriores.

| 3. NÚMERO DE PERSONAL OCUPADO                                                                                                    | 3. NÚMERO DE PERSONAL OCUPADO                                                                                                    |                |   |                   |           |  |
|----------------------------------------------------------------------------------------------------|----------------------------------------------------------------------------------------------------|----------------|---|-------------------|-----------|--|
| INSTRUCCIÓN: Registre el número de per                                                                                            | INSTRUCCIÓN: Registre el número de personal remunerado(permanente y eventual), no remunerado, del mes de referencia.                                                                                                    |                |   |                   |           |  |
| Personal remunerado: es el número de per<br>personas con licencia de corta duración.<br>Personal no remunerado: son los propietar | Personal remunerado: es el número de personas que trabajan en la empresa y que perciben un sueldo, salario, comisión, propina o pago en especie. Comprende a los trabajadores permanentes (fijos) y eventuales, los trabajadores a domicilio y las personas con licencia de corta duración.<br>Personal no remunerado: son los propietarios, socios activos, practicantes no remunerados y ayudas familiares, que no perciben por su trabajo una remuneración fija o salario. |                |   |                   |           |  |
|                                                                                                    | 3.1 Remune                                                                                                    | erado          |   | 3.2 No Remunerado | 3.3 Total |  |
| 3.1.1 Permanente                                                                                                    | 0                                                                                                    | 3.1.2 Eventual | 0 | 0                 | 0         |  |

Fig. 03.- Módulo de Número de Personal Ocupado.

El módulo 4, "Observaciones y Sugerencias", pregunta cualitativa libre que se solicita con el objetivo de mejorar técnicamente la encuesta.

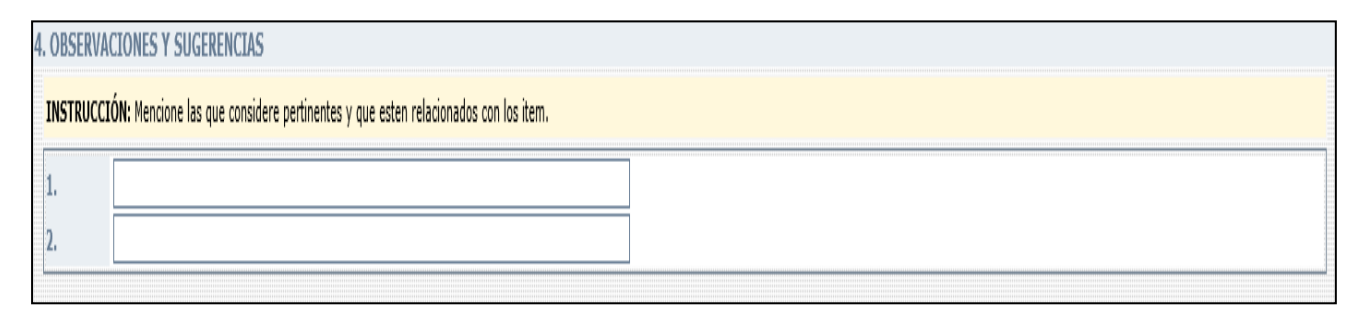

Fig. 04 y 05.- Módulo Observaciones y sugerencia.

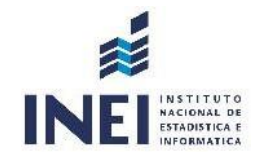

#### 5. Módulo Datos del Informante

El módulo 5, "**DATOS DEL INFORMANTE**", se solicita datos de la persona que está a cargo del registro de la información. Son campos obligatorios: el nombre, el cargo, teléfono y el correo electrónico.

| INSTRUCCION: Coloqu | ue los datos de la perso | na que se encargará de resp | oonder el formulario en forma permanent | e.  |  |
|---------------------|--------------------------|-----------------------------|-----------------------------------------|-----|--|
| Nombre              |                          | (*)                         | Cargo                                   | (*) |  |
| Teléfono 1          | (*)                      | Fax                         | E-mail                                  |     |  |
| Teléfono 2          |                          |                             |                                         |     |  |

Para guardar la información correctamente, haga click en el botón "Actualizador Datos",

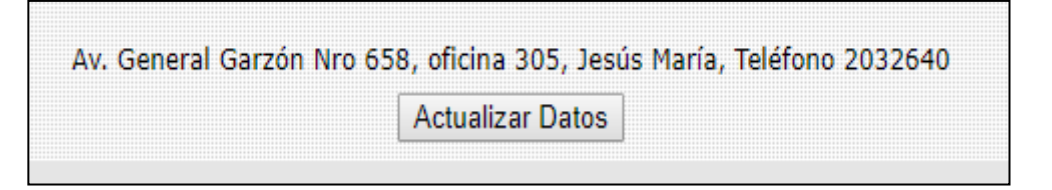

El sistema le emitirá una ventana de aceptación de ingreso de datos (Click en Aceptar)

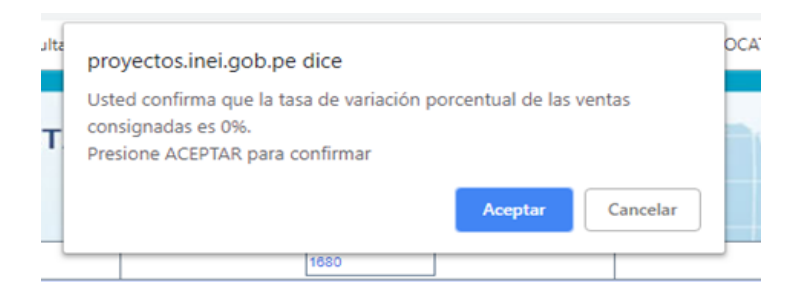

Finalmente, emite el texto de agradeciendo por la respuesta a la encuesta mensual de servicios, lo que puede imprimir o guardar en archivo como la constancia de haber cumplido con la encuesta.

| 0                               |                                                                                                    |
|---------------------------------|----------------------------------------------------------------------------------------------------|
| Señores                         |                                                                                                    |
| SAURON COF                      | P S.A.C.                                                                                                    |
| Le agradecemo<br>conformidad de | s por su respuesta a la Encuesta Mensual de Servicios Prestados a las Empresas y le damos la<br>su recepción correspondiente al mes de FEBRERO - 2019 |
| Atentamente,                    |                                                                                                    |
| Dirección Técn                  | ica de Indicadores Económicos                                                                                                    |
| INEI                            |                                                                                                    |